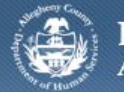

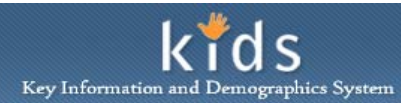

## Supervisor Admin Reports – Job Aid

CYF Placement Supervisors have the ability to generate Admin assessment reports. The Count Reports are compiled by Month and by Year.

## Assessments Reports screen

| Department of Human Services<br>Allegheny County, Pennsylvania |                                                | DHS Assessment Tool |
|----------------------------------------------------------------|------------------------------------------------|---------------------|
| Client Assessment Admin                                        |                                                | Help Close          |
| Admin Q. Workload Transfer Q. Workload i Reports               |                                                |                     |
| Organizer Focus History<br>WorkLoad                            | CANS Reports<br>* Denotes Mandatory Fields     |                     |
| 🗄 My Workers                                                   | Reports                                        |                     |
|                                                                | Report Name       ANSA Assessment Count Report |                     |
| My Tasks                                                       | CANS Assessment Count Report                   |                     |
| 🗄 My Request                                                   |                                                |                     |
| My Approval Inbox My Alerts                                    |                                                |                     |
|                                                                | Preview Cancel                                 |                     |

- 1. Log in to the KIDS application.
- 2. Click on the My Active Services link on the Left Pane > Organizer tab
- 3. Click on the *Placement* tab to view assigned Placement services.
- 4. Select a case in the Cases grid.
- 5. Click the [Show] button to bring the case in to focus.
- 6. Navigate to the CANS/ANSA portal.
  - a. Case > Case Plan > Assessment > CANS/ANSA
- 7. The splash screen of the DHS Assessment Tool application will be displayed in a new window.
- 8. Navigate to the Assessment Reports screen.
  - a. Admin > Reports
- 9. Select the Assessment Report.
- 10. Click the [Preview] button.
- 11. The report will open in a new window and will be displayed in a non-editable, PDF format.
  - a. Click the Printer icon 💆 to print the report.

## For more information...

For assistance, please contact the Allegheny County Service Desk at <u>servicedesk@alleghenycounty.us</u> or 412-350-4357 (Option 2 for DHS). To access the Self Service Tool go to <u>http://servicedesk.alleghenycounty.us</u>.

This Job Aid and additional user materials are located on the DHS Amazon site at http://dhswbt.s3.amazonaws.com/KIDSJobAids/index.html.